# iTunesによる【iPad初期化】手順(Windows版)

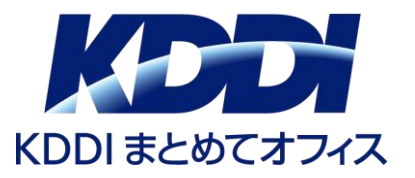

### ※本手順は、iPadが工場出荷状態(初期化)となります。 手順書にある画像はデバイスにより異なる場合があります。あらかじめご了承ください。

- ・リカバリーモードでiPadを復元するには「iTunes」がインストールされたPCが必要です。 そのため、まずPCに最新版の「iTunes」をインストールをおこないます。
- ・「iTunes」のインストーラーは下記URLからダウンロードできます。
- ・インストーラーがダウンロードできたら、案内に沿って「iTunes」のインストールを行って下さい。

■「 iTunes」インストール手順(Apple社URL)

https://www.apple.com/jp/itunes/

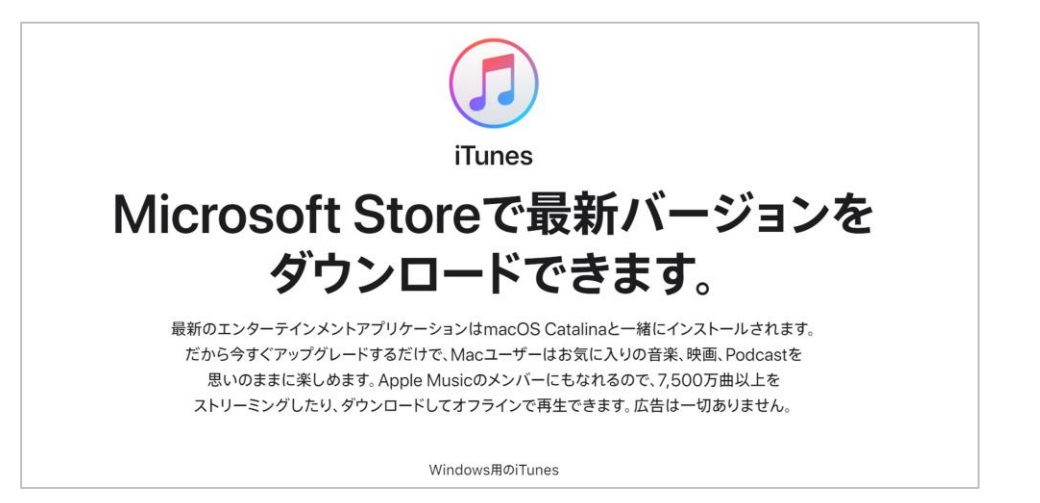

関係者外秘

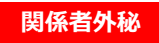

①PCでiTunesを起動します。

#### ②iPadをPCとLightningケーブルで接続します。※Apple純正のケーブルを推奨します 電源オフの状態で接続し、トップボタンとホームボタンを 下記画面が表示されるまで押し続けます。

|                         | ライブラリ      | For You | 見つける   | ラジオ     | ストア  |
|-------------------------|------------|---------|--------|---------|------|
|                         |            |         |        |         |      |
|                         |            |         |        |         |      |
|                         |            |         |        |         |      |
| ミュージック                  |            |         |        |         |      |
|                         |            |         |        |         |      |
| ミュージックライブラリには、iTu       | unesに追加し   | た曲やビデオ  | が表示され  | ます。 iTu | ines |
| Storeにサインインしているとき<br>す。 | 히, iCloud즈 | の購入済め   | ミューシック | も表示さ    | れよ   |
|                         |            |         |        |         |      |
|                         |            |         |        |         |      |

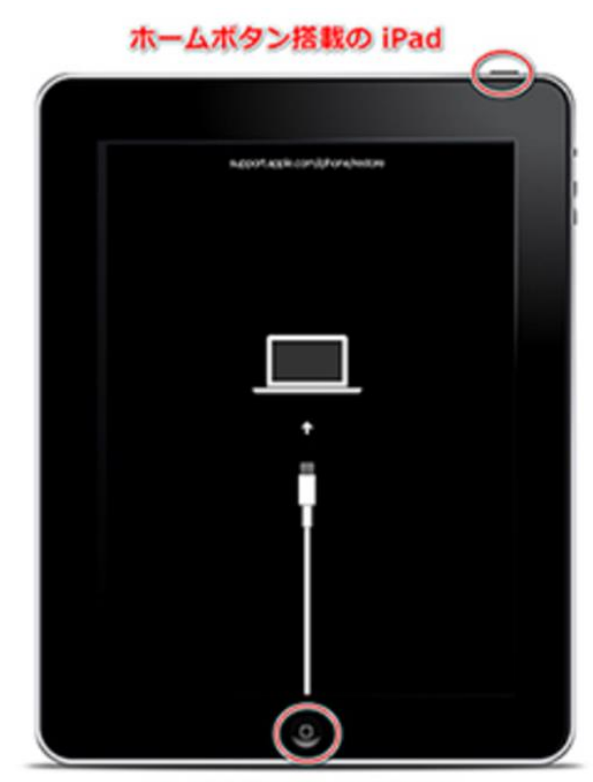

トップボタンとホームボタンを リカバリーモード画面が表示されるまで長押し ④iPhone/iPadにリカバリーモードの画面が表示されたら、iTunesに復元の確認メッセージが 表示されます。「復元」をクリックして下さい。

⑤再度確認メッセージが表示されます。「復元とアップデート」をクリックします。 iPadのデータがすべて消去され、最新のOSソフトウェアがインストールされます。 ※デバイスの仕様などによって表示が異なる場合があります

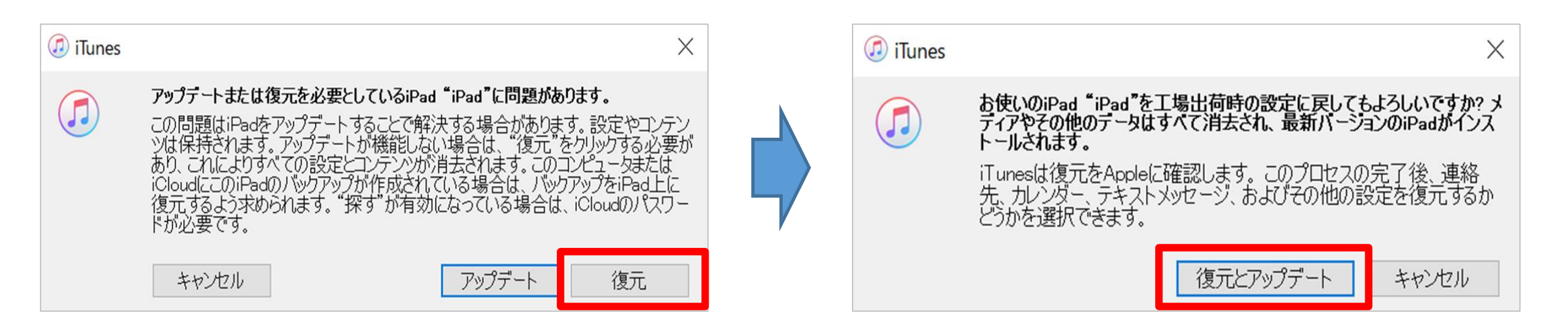

関係者外秘

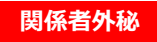

## ⑤画面の案内に従って「次へ」をクリックします。

## ⑥規約内容ご確認のうえ「同意する」をクリックします。

| <ul><li>     iPadソフトウェア更新プログラム     X     </li></ul> | <ul><li> iPadソフトウェア更新プログラム </li></ul>                                                                                                    | ×                                                           |
|-----------------------------------------------------|----------------------------------------------------------------------------------------------------|-------------------------------------------------------------|
| iPady7トウェア東新プログラム                                   | <ul> <li>iPadyJPウェア更新ブログラム</li> <li>安全情報: お使いになる前に安全に関する情報をお読みください: www.apple.com/jp/support/manuals/ipad</li> <li>日本語</li> <li>重要:お客様がiPhone、iPadまたはiPod touch(以下「本デバイス」といいます)をご使用になることで、Appleの定める各条項に基づく拘束を受けることに同意されたことになります。</li> <li>A. Apple iOSおよびiPadOSソフトウェアライセンス契約</li> <li>B. Apple Pay 追加条項</li> <li>C. Appleからの通知について</li> <li>Apple Inc.<br/>iOSおよびiPadOSソフトウェアライセンス契約<br/>シングルユースライセンス</li> <li>お客様の本デバイスをご使用になる前、または本ソフトウェアライセンス契約(以下「本契約」といいます<br/>ウェアアップデートをダウンロードする前に、本契約をよくお読みください。お客様の本デバイスをご使用<br/>はソフトウェアアップデートをダウンロードすることによって、本契約の各条項の拘束を受けることに同意<br/>ます。本契約の各条項に同意されない場合は、当該本デバイスのご使用またはソフトウェアアップデーを行わないでください。</li> </ul>                                                                                                    | ×<br>お客様は、以下の<br>わさな様は、以下の<br>たことになり<br>トのダウンロード            |
| 保存(S)…<br>次へ(N) キャンセル                               | もし、お客様が最近本デバイスをご購入され、本契約の各条項に同意されない場合、当該本デバイスを<br>得されたApple Store、または正規代理店へ返却の上、払い戻しを受けることができる場合があります。<br>(http://www.self.com//self.com//se | <ul> <li>:返却期間内に取</li> <li>.なお</li> <li>同意しない(D)</li> </ul> |

工場出荷時の設定への復元が開始します。復元処理には時間がかかるため、完了するまでしばらくお待ちください。 ※復元中にiPadのリカバリーモードの画面が消えた場合、途中でエラーとなった場合は②の操作から再度行って下さい。

関係者外秘

⑦復元処理が完了するまでお待ちください。※処理に数十分かかる場合があります

⑧工場出荷時の状態に戻るとiPadが再起動します。再起動すれば復元(初期化)完了です。 ※「ようこそiPadへ」の画面表示など

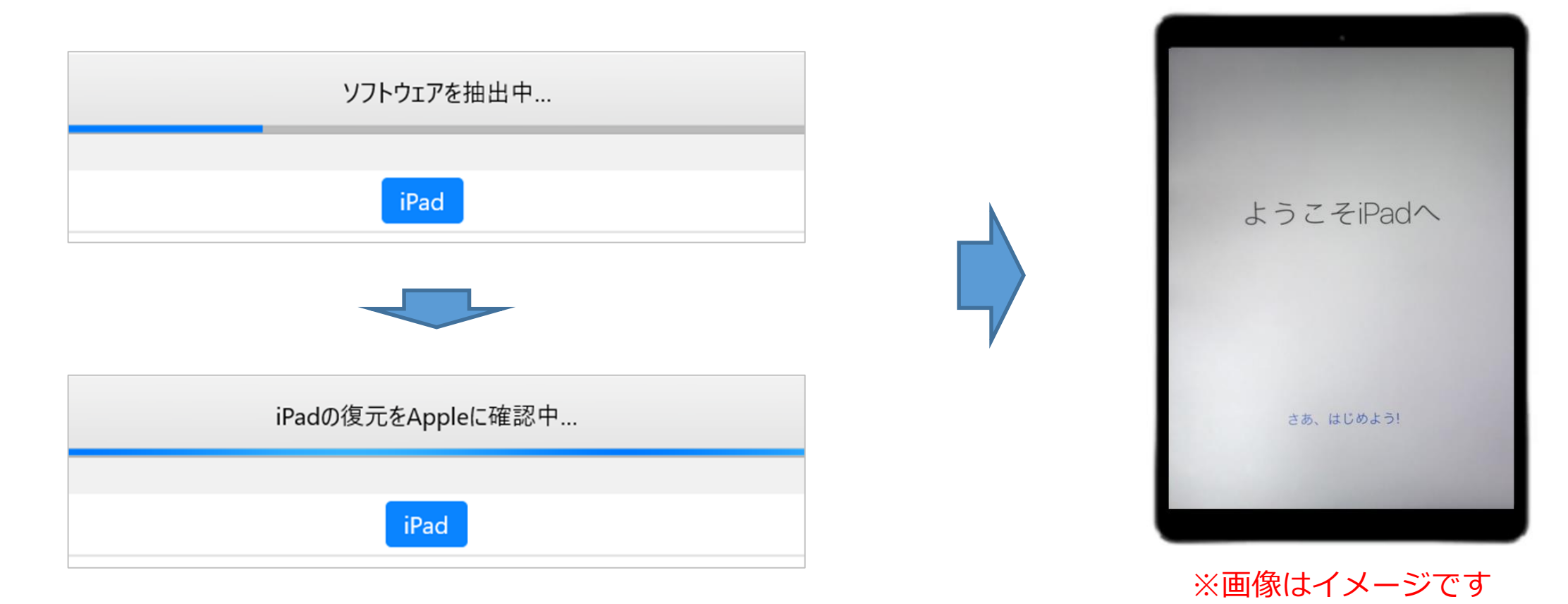